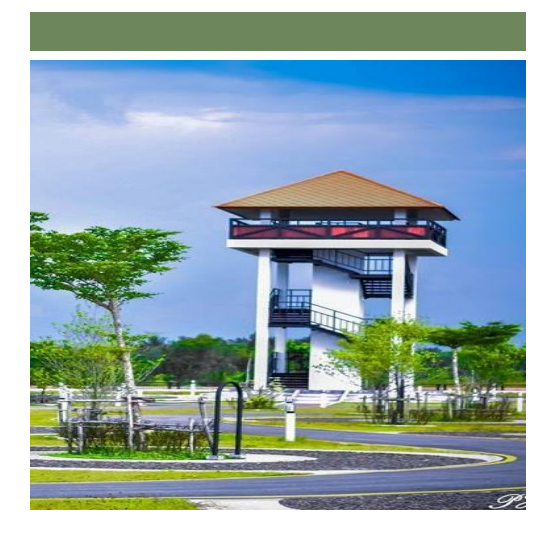

"**สวนสิรินธรเฉลิมชนม์"** ตั้งอยู่ บ้านใหญ่ หมู่ที่ 3 ตำบลพร่อน อำเภอตากใบ จังหวัดนราธิวาส

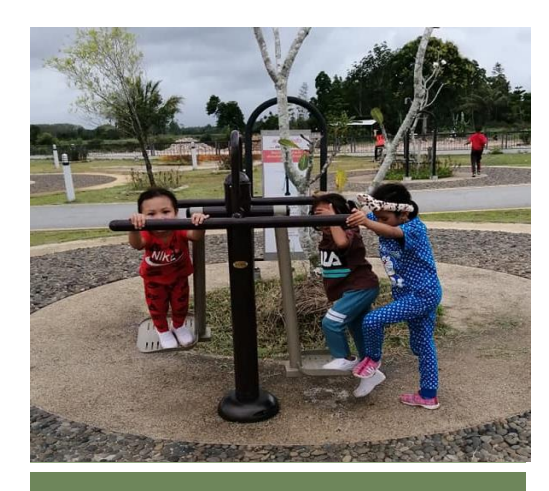

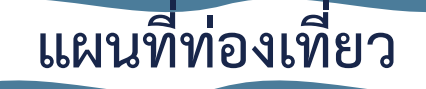

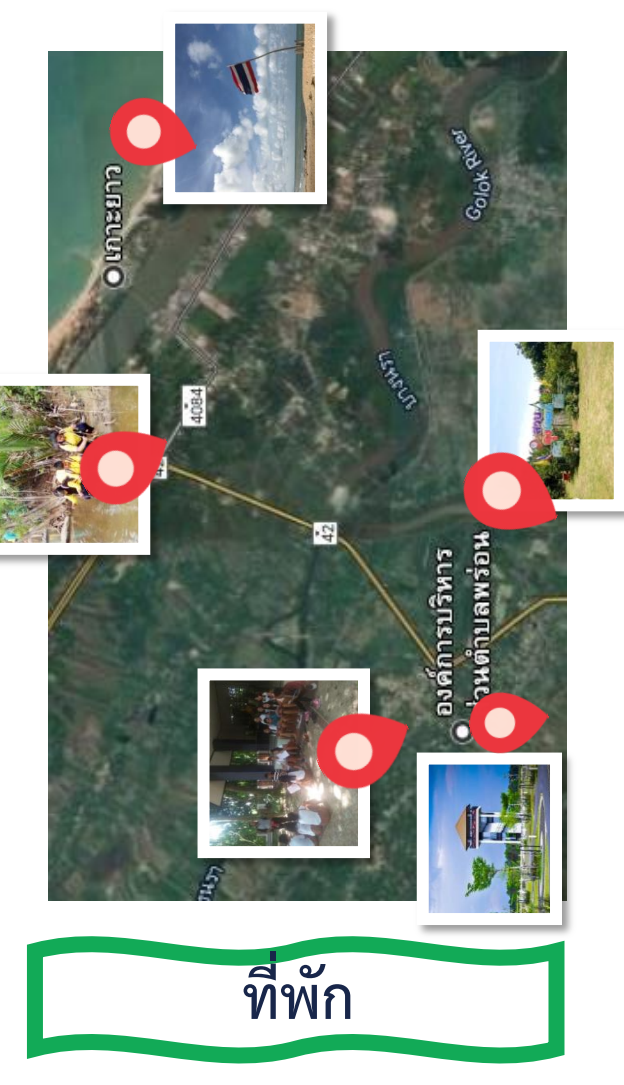

ทุ่งทองรีสอร์ท 087 - 9680160 โรงแรมพาเพลิน 084 - 8605574

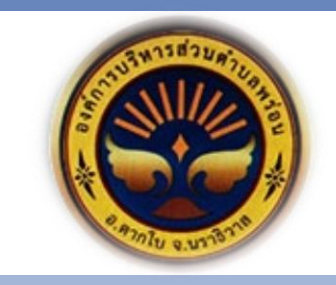

สถานที่ท่องเที่ยว ตำบลพร่อน

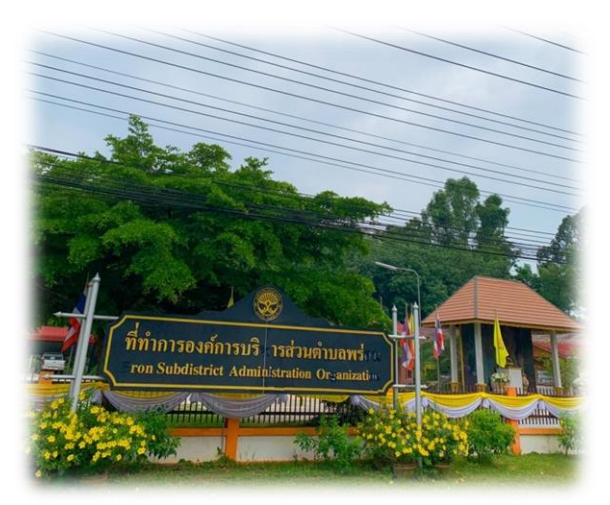

จัดทำโดย...องค์การบริหารส่วนตำบลพร่อน อำเภอตากใบ จังหวัดนราธิวาส โทร 073 - 583180 เว็บไซต์ : http://www.prontakbai.go.th Facebook : อบต.พร่อน อ.ตากใบ นราธิวาส

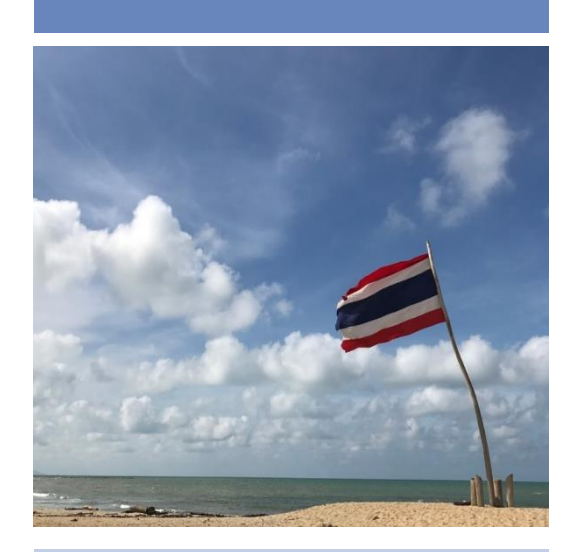

**"โกาะยาว"** ตั้งอยู่ บ้านเกาะยาว หมู่ที่ 1 ตำบลเจ๊ะเห อำเภอตากใบ จังหวัดนราธิวาส

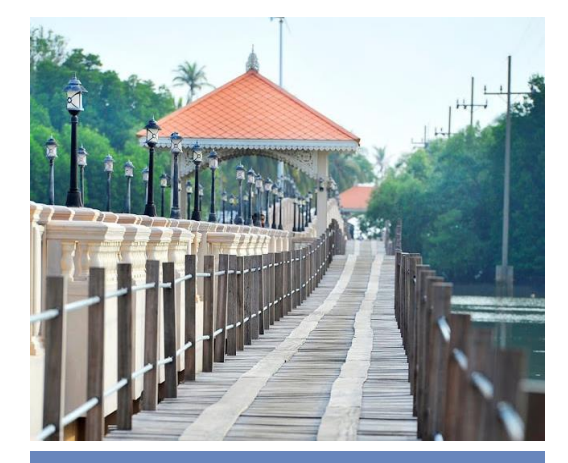

"สวนลุงเจตน์" สวนต้นแบบน้อม นำหลักปรัชญาของ เศรษฐกิจพอเพียง

ตั้งอยู่ บ้านโคกยาง หมู่ที่ 5 ตำบลพร่อน อำเภอตากใบ จังหวัด นราธิวาส

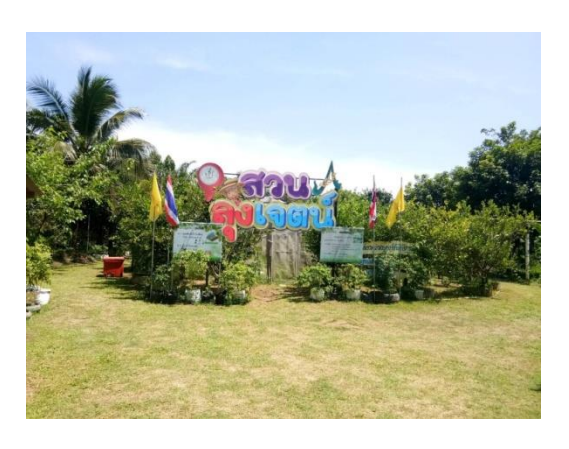

"โบราณสถานบ้านโคกอิฐ" ตั้งอยู่ บ้านเกาะยาว หมู่ที่ 2 ตำบลพร่อน อำเภอตากใบ จังหวัดนราธิวาส

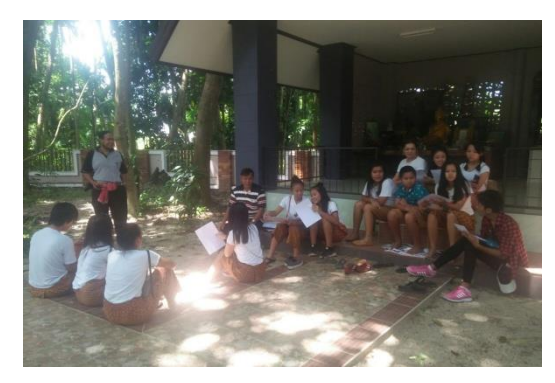

"ป่าชายเลนบ้านท่าพรุ" ตั้งอยู่ บ้านท่าพรุ หมู่ที่ 3 ตำบลเจ๊ะเห อำเภอตากใบ จังหวัดนราธิวาส

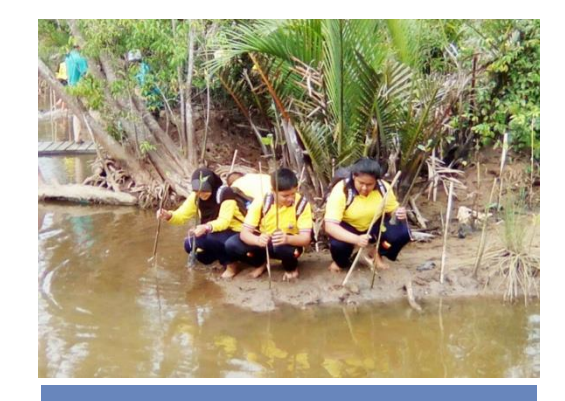